## ISTRUZIONI PER L'ACQUISTO DELLO STREAMING È TANTO CHE NON BEVO CHAMPAGNE

- Se è la prima volta che accedi a OnTheatre, registrati gratuitamente: vai su www.ontheatre.tv e clicca sul menù a sinistra REGISTRATI oppure vai direttamente al link https://www.ontheatre.tv/Registrati
- 2. **Conferma l'iscrizione** cliccando sul link che riceverai via mail e accedi con le credenziali che hai scelto
- Verifica di essere loggato (il tuo nome deve comparire in alto a destra). Se non sei già loggato effettua il login dal menù in alto a destra inserendo le tue credenziali (indirizzo mail e password). Ogni volta che vorrai acquistare uno spettacolo o vedere gli spettacoli acquistati verifica di essere loggato.
- 4. Gli spettacoli acquistati saranno presenti nell'area I MIEI SPETTACOLI per 28 giorni e potrai vederli per 48 ore a partire dal primo clic su GUARDA. Il bottone GUARDA comparirà in corrispondenza della data e dell'ora di disponibilità dello spettacolo.

Se serve assistenza tecnica, scrivi a support@ontheatre.tv.